# JSB 126 and 128

# Visual Guide to using Kaltura Capture and Zoom

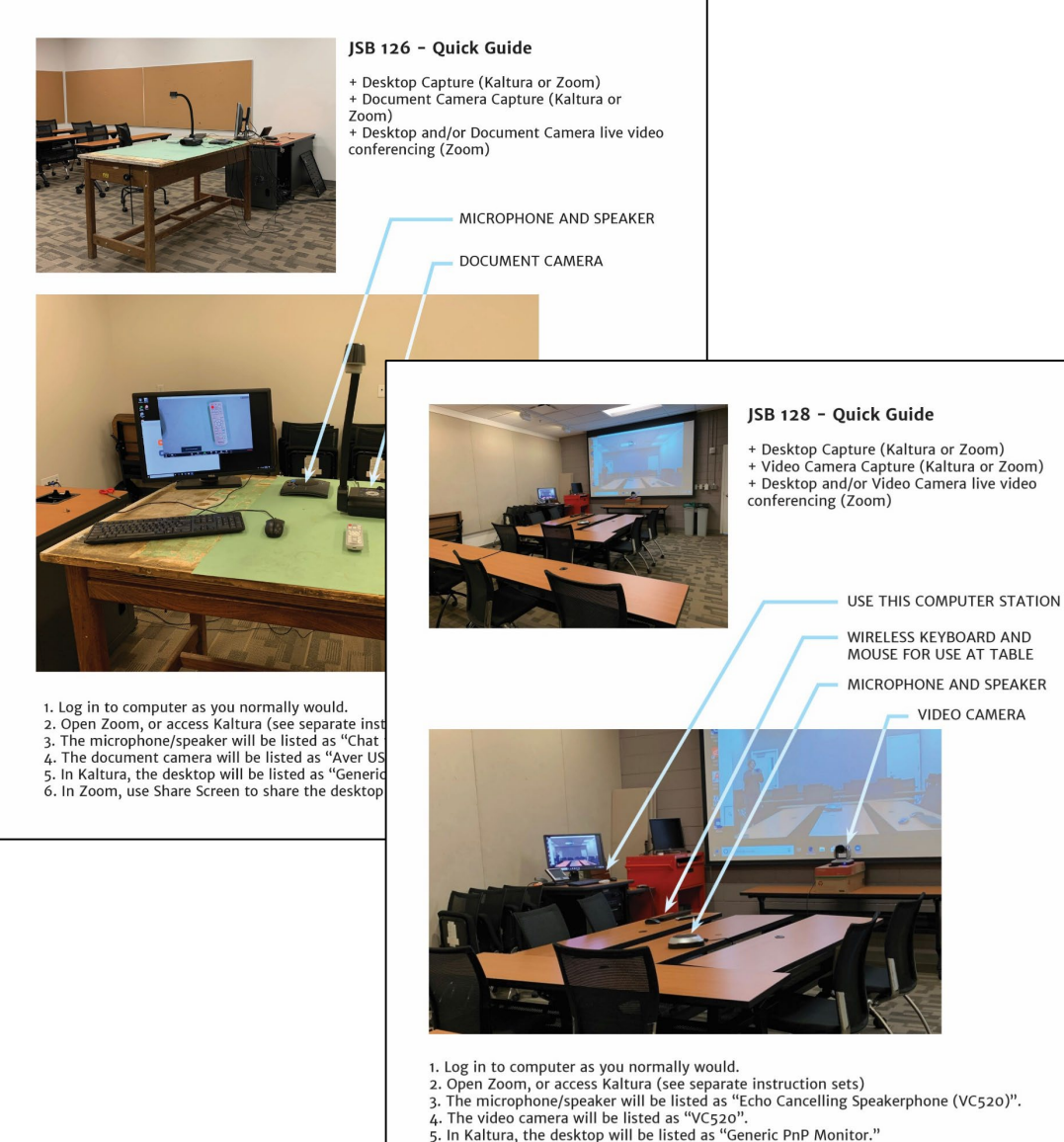

- 6. In Zoom, use Share Screen to share the desktop and/or other programs, windows, etc.

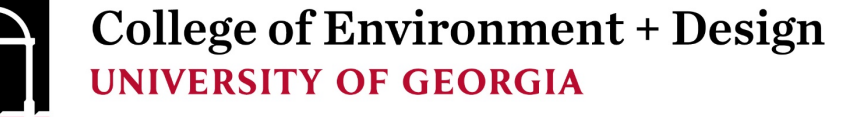

# JSB 126

# Visual Guide to using *Kaltura Capture* and *Zoom*

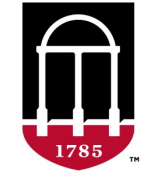

College of Environment + Design UNIVERSITY OF GEORGIA

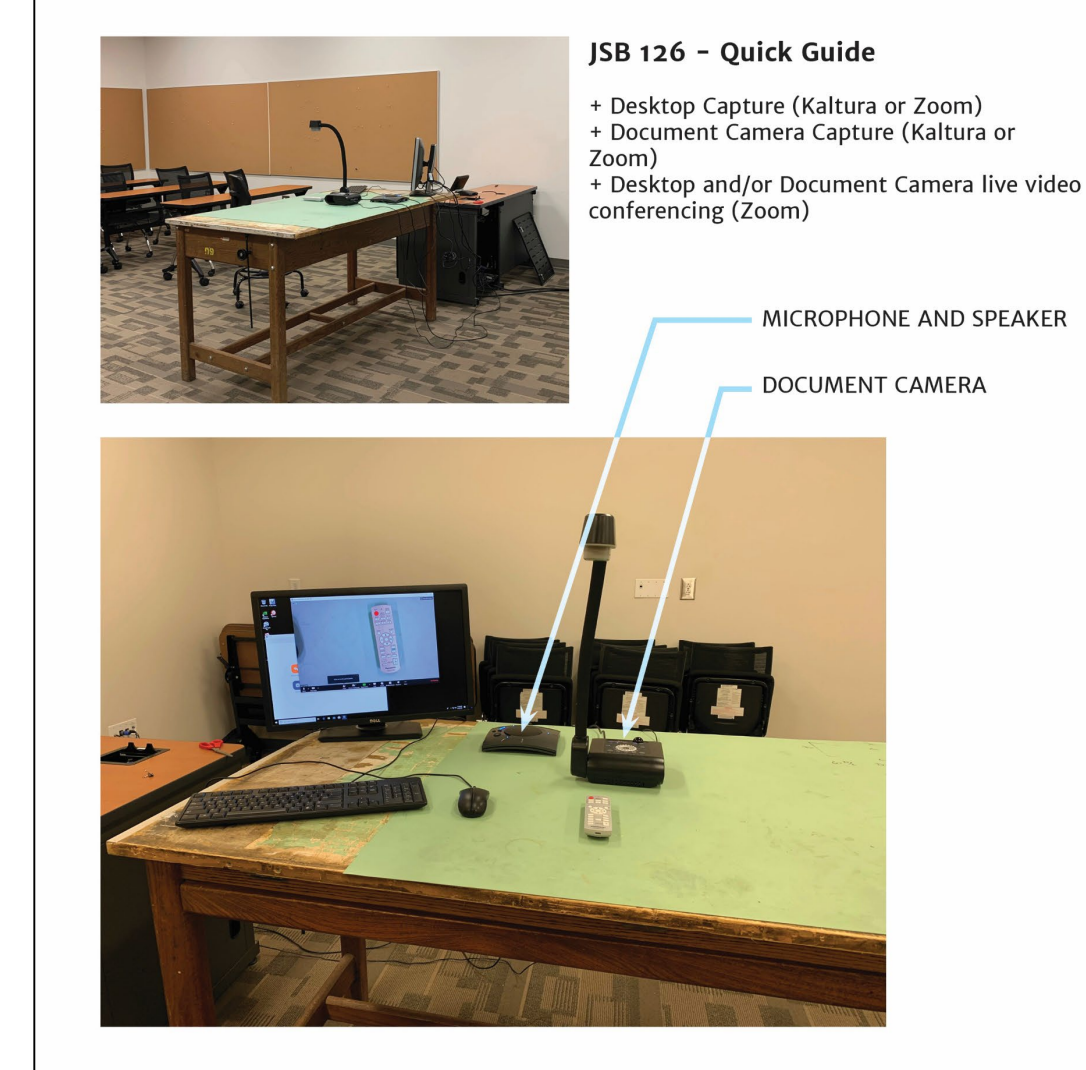

- 1. Log in to computer as you normally would.
- 2. Open Zoom, or access Kaltura (see separate instruction sets)
- 3. The microphone/speaker will be listed as "Chat 150".
- 4. The document camera will be listed as "Aver USB Camera".
- 5. In Kaltura, the desktop will be listed as "Generic PnP Monitor."
- 6. In Zoom, use Share Screen to share the desktop and/or other programs, windows, etc.

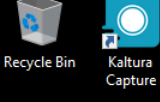

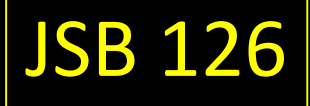

### O 7 Adobe Creati...

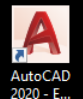

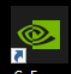

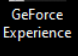

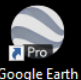

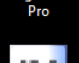

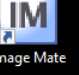

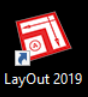

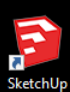

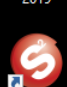

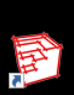

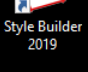

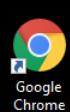

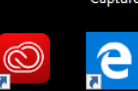

Microsoft Edge

2020 - E...

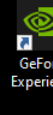

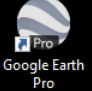

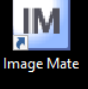

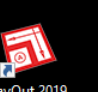

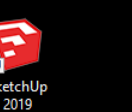

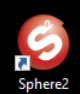

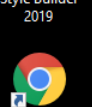

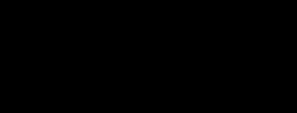

0 םi 📄 🔒 🚖 🚺 📴

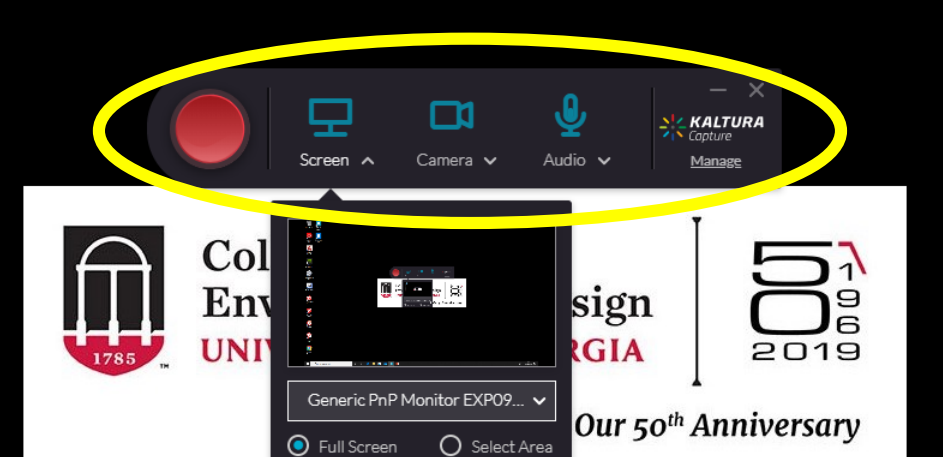

# **KALTURA – CAPTURE CONTROLS**

∧ 문 ♥ <sup>9:53 AM</sup> 3/24/2020

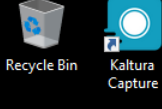

Adobe Creati...

AutoCAD 2020 - E...

GeForce Experience

Pro P

Google Earth Pro

IM

Image Mate

LayOut 2019

SketchUp

Sphere2

Style Builder 2019

Google

**e** 

Microsoft

Edge

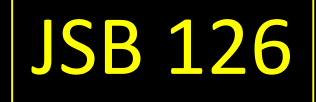

## **KALTURA – SCREEN SELECTION**

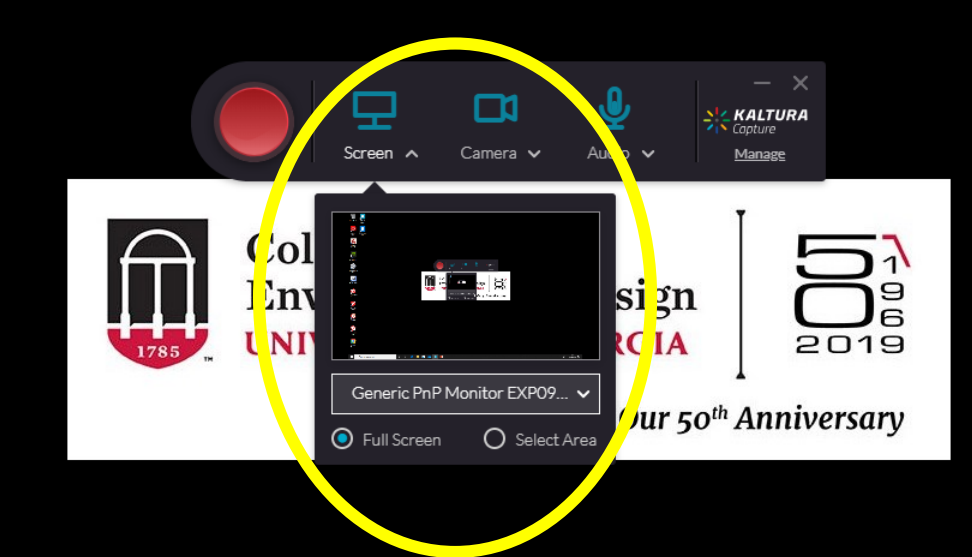

📮 🔒 🚖 🚺 😰

O Hi

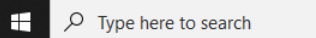

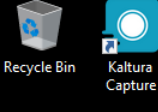

Adobe Creati...

A

AutoCAD 2020 - E...

GeForce Experience

Pro P

Google Earth Pro

IM

Image Mate

LayOut 2019

SketchUp 2019

Sphere2

Style Builder 2019

Google

**e** 

Microsoft

Edge

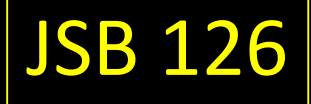

## KALTURA – DOCUMENT CAMERA SELECTION

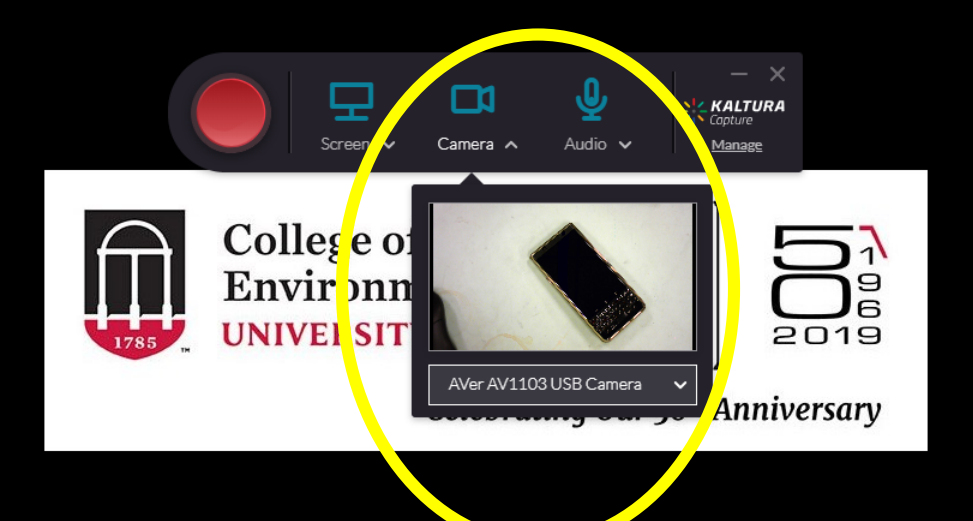

📮 🔒 🚖 💽 😰

O Hi

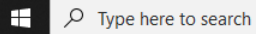

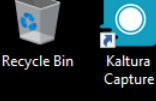

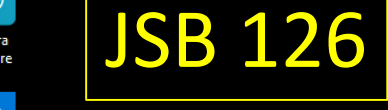

#### Ô 5 Adobe Creati...

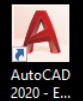

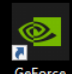

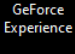

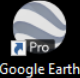

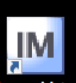

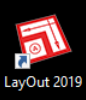

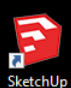

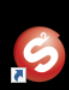

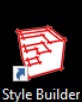

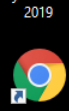

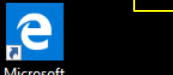

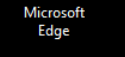

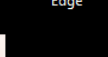

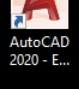

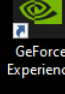

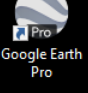

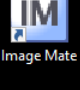

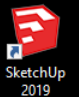

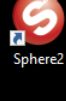

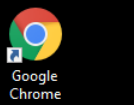

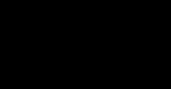

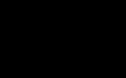

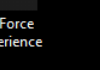

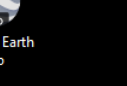

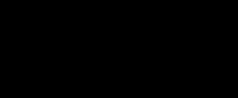

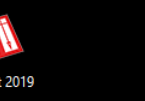

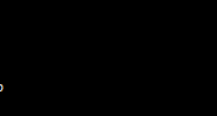

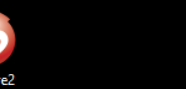

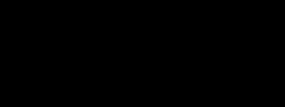

0

םi

e

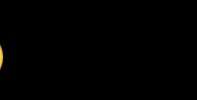

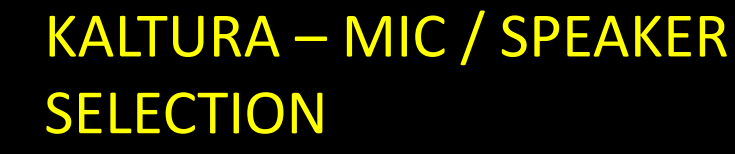

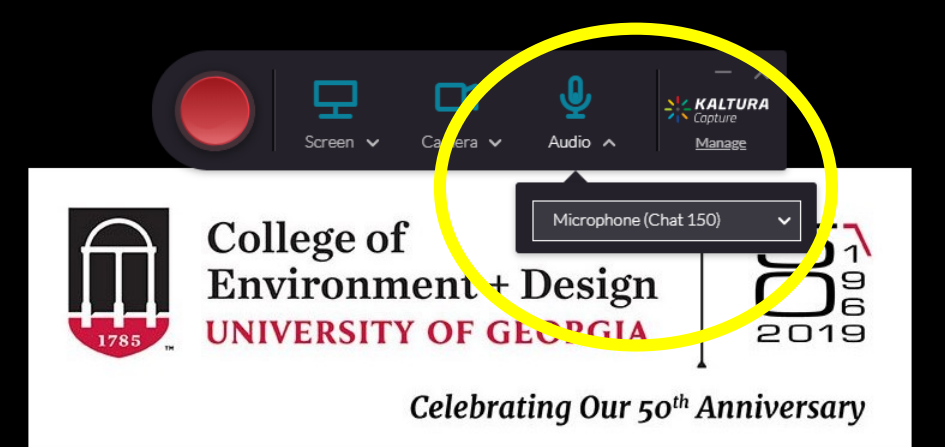

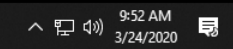

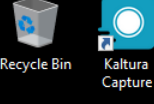

**JSB 126** 

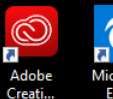

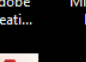

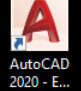

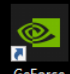

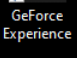

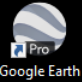

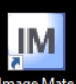

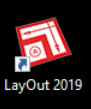

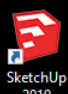

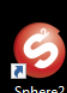

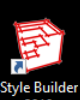

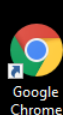

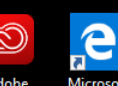

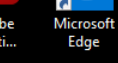

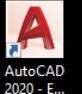

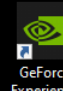

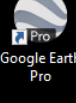

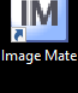

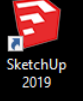

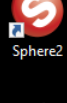

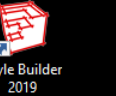

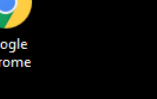

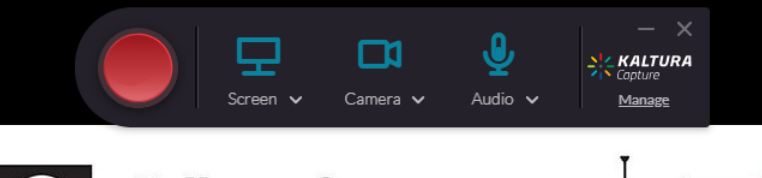

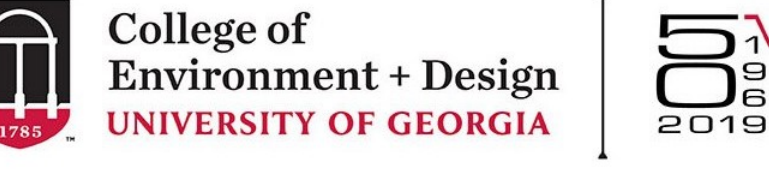

Celebrating Our 50th Anniversary

9

## **VOLUME CONTROL (NOTICE CHAT 150 DEVICE MATCHES MIC / SPEAKER SELECTION)**

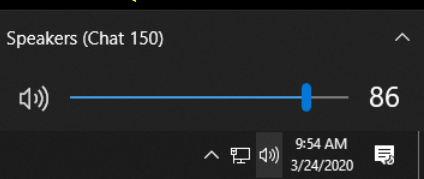

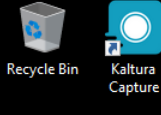

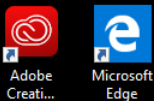

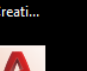

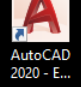

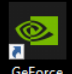

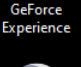

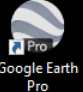

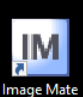

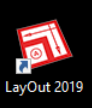

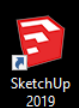

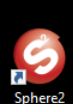

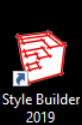

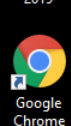

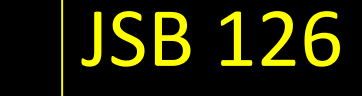

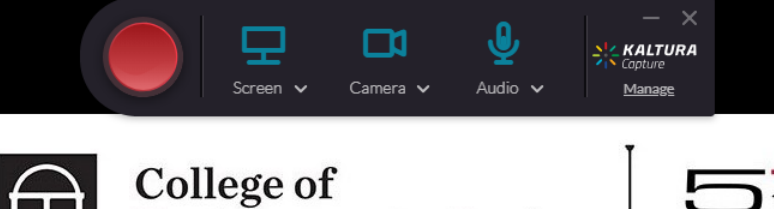

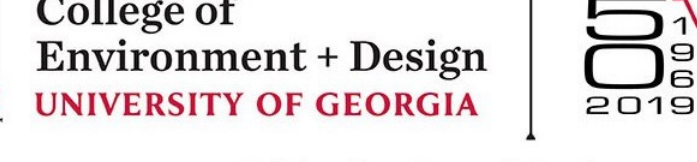

Celebrating Our 50th Anniversary

IF DEVICE DOES NOT MATCH MIC / SPEAKER • SELECTION, CLICK HERE TO EXPAND OPTIONS...

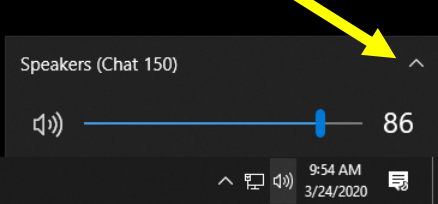

₽ Type here to search

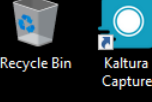

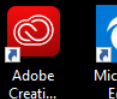

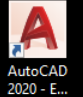

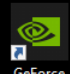

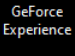

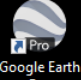

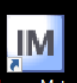

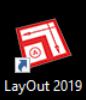

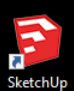

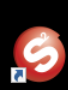

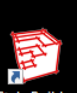

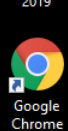

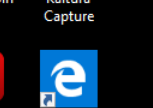

JSB 126

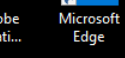

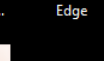

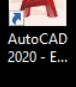

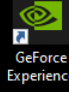

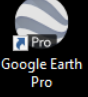

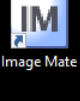

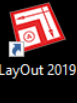

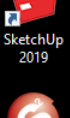

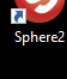

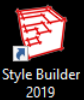

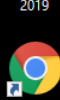

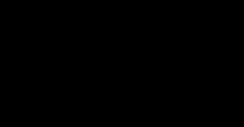

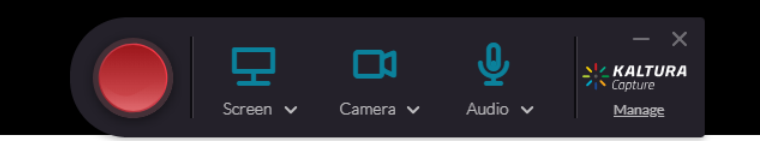

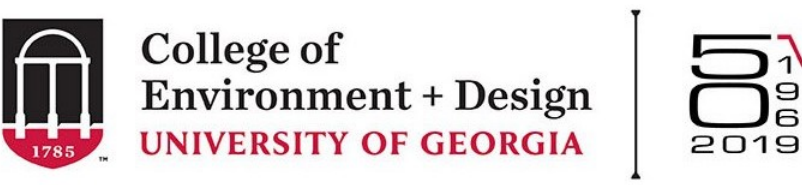

Celebrating Our 50th Anniversary

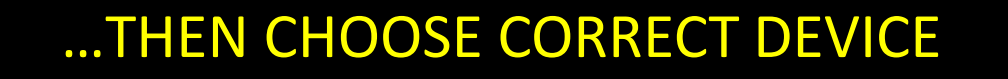

Select playback device Speakers/Headphones (Realtek(R) Audio) Speakers (Chat 150) EP-HDMI-RX (NVIDIA High Definition Audio) へ EP (か) 9:54 AM 3/24/2020 長

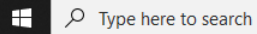

PB

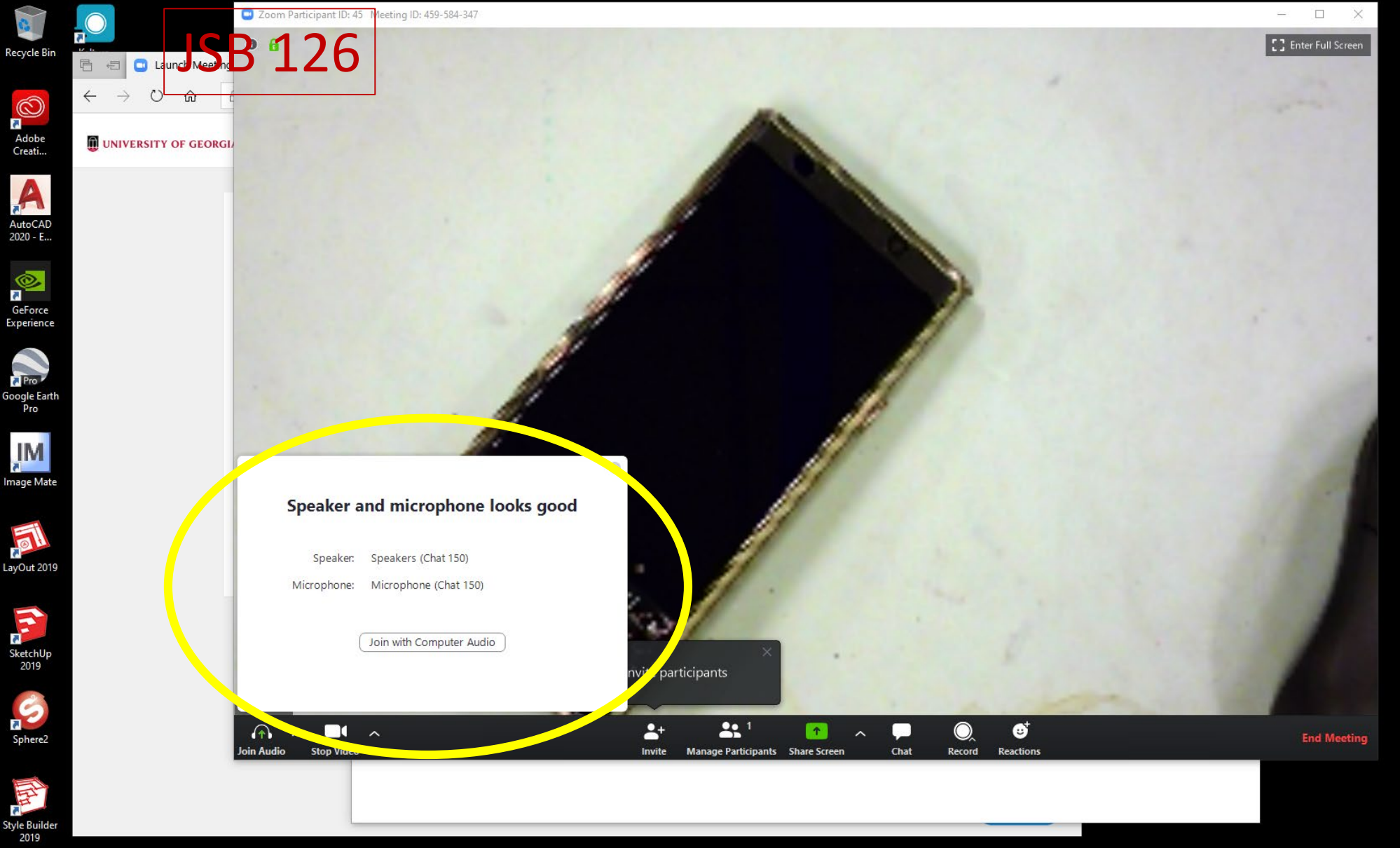

室 📴

0

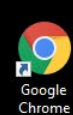

## **ZOOM – MIC / SPEAKER SELECTION**

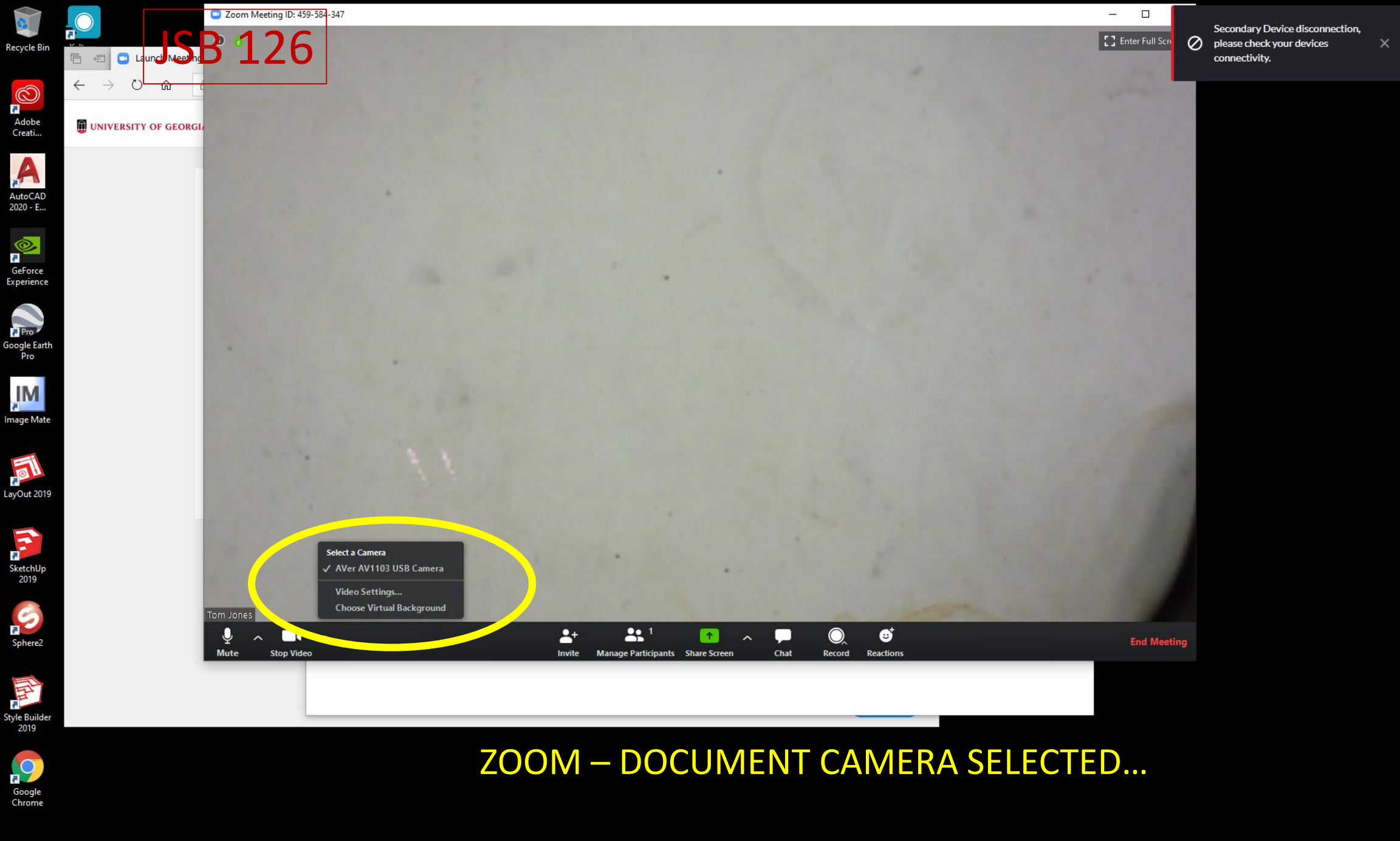

🚖 😰 📼

-

e

0

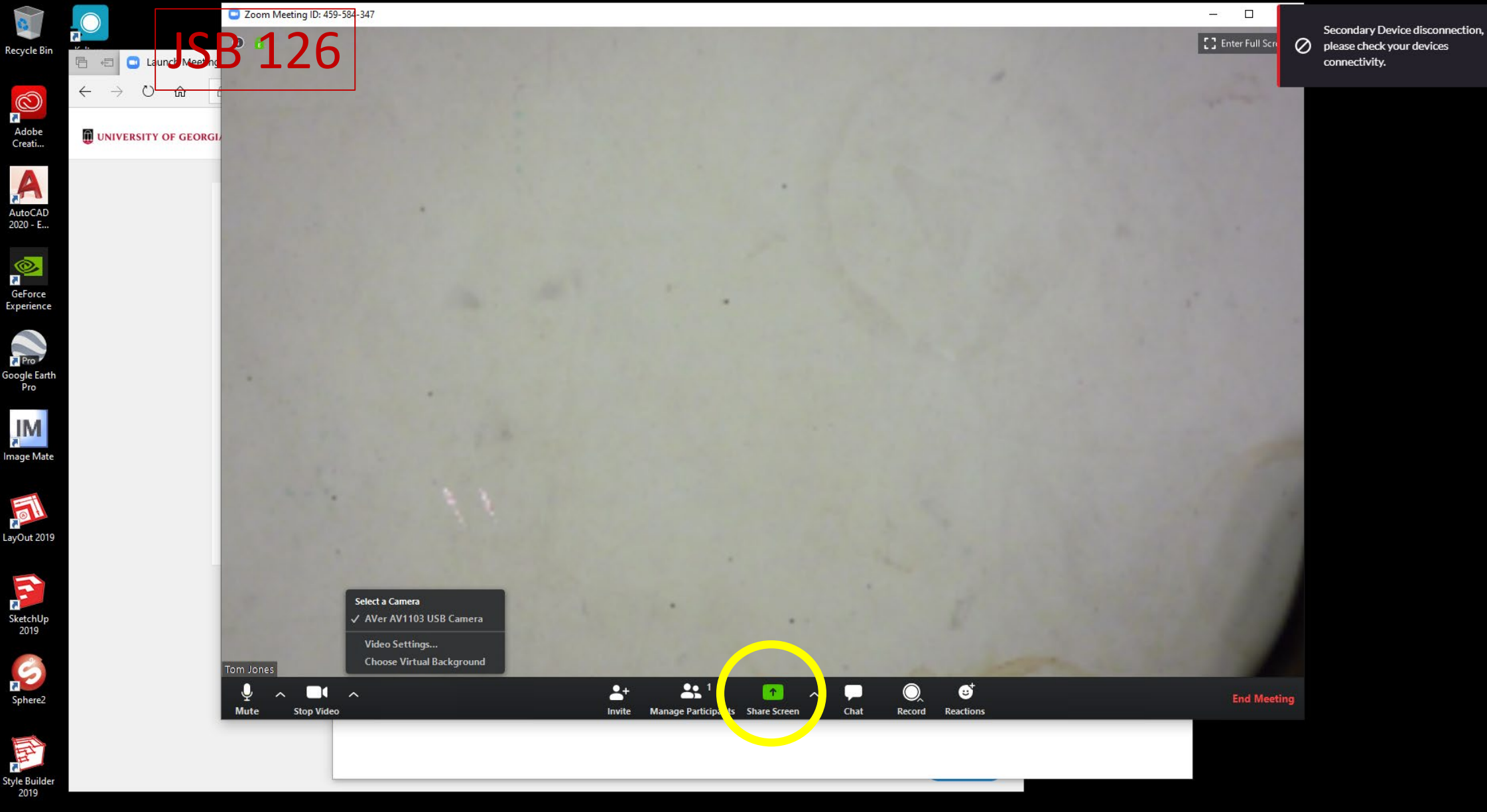

P

-

0

μi

9

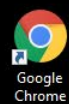

# ...OR SHARE SCREEN TO SHARE DESKTOP OR OTHER OPEN PROGRAM / WINDOW

×

# <u>JSB 128</u>

# Visual Guide to using *Kaltura Capture* and *Zoom*

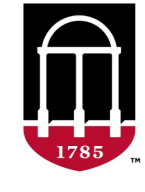

**College of Environment + Design UNIVERSITY OF GEORGIA** 

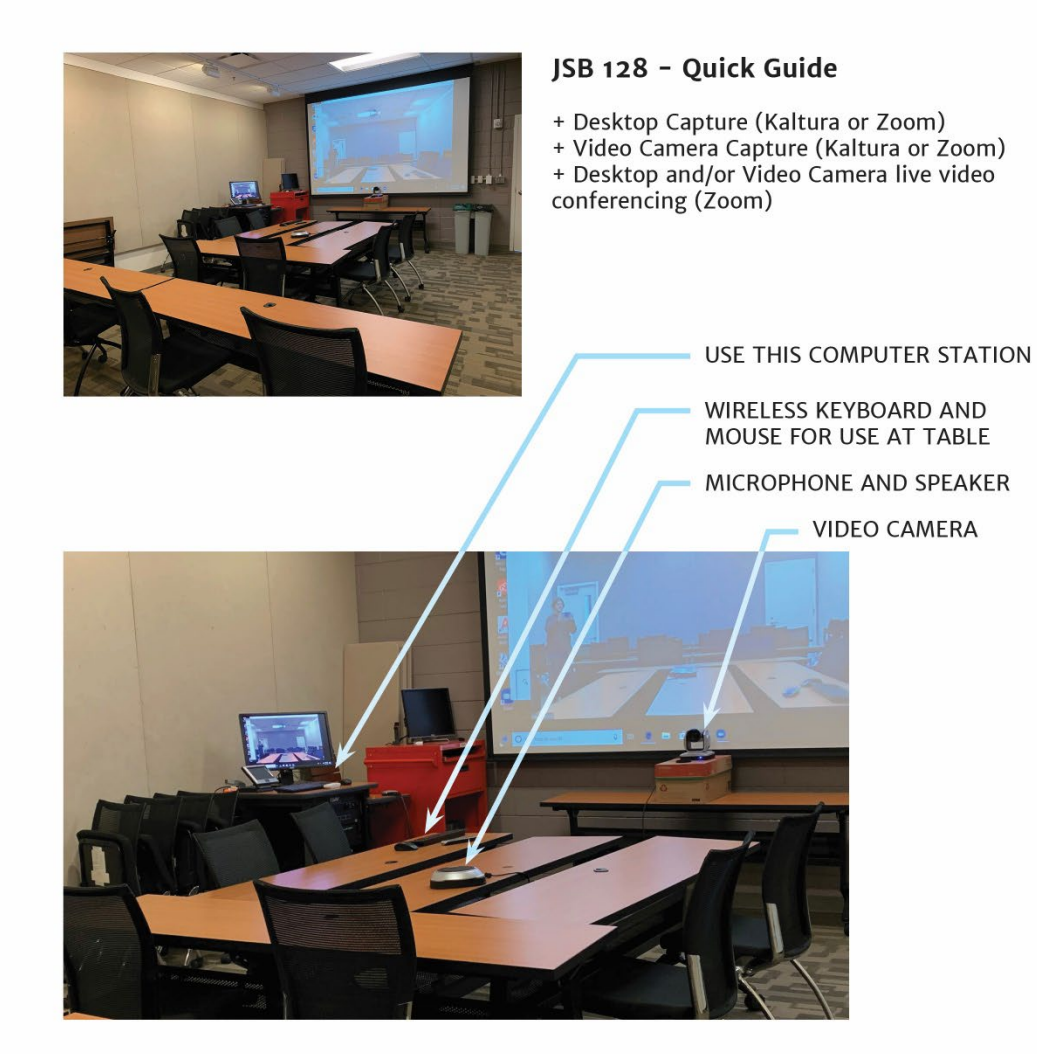

1. Log in to computer as you normally would.

2. Open Zoom, or access Kaltura (see separate instruction sets)

3. The microphone/speaker will be listed as "Echo Cancelling Speakerphone (VC520)".

- 4. The video camera will be listed as "VC520".
- 5. In Kaltura, the desktop will be listed as "Generic PnP Monitor."

6. In Zoom, use Share Screen to share the desktop and/or other programs, windows, etc.

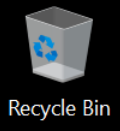

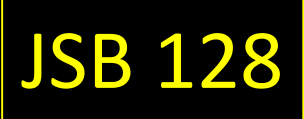

### **KALTURA – CAPTURE CONTROLS**

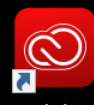

Adobe Creati...

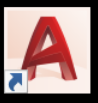

AutoCAD 2020 - ...

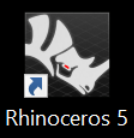

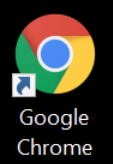

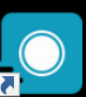

Kaltura Capture

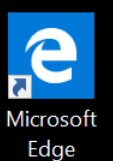

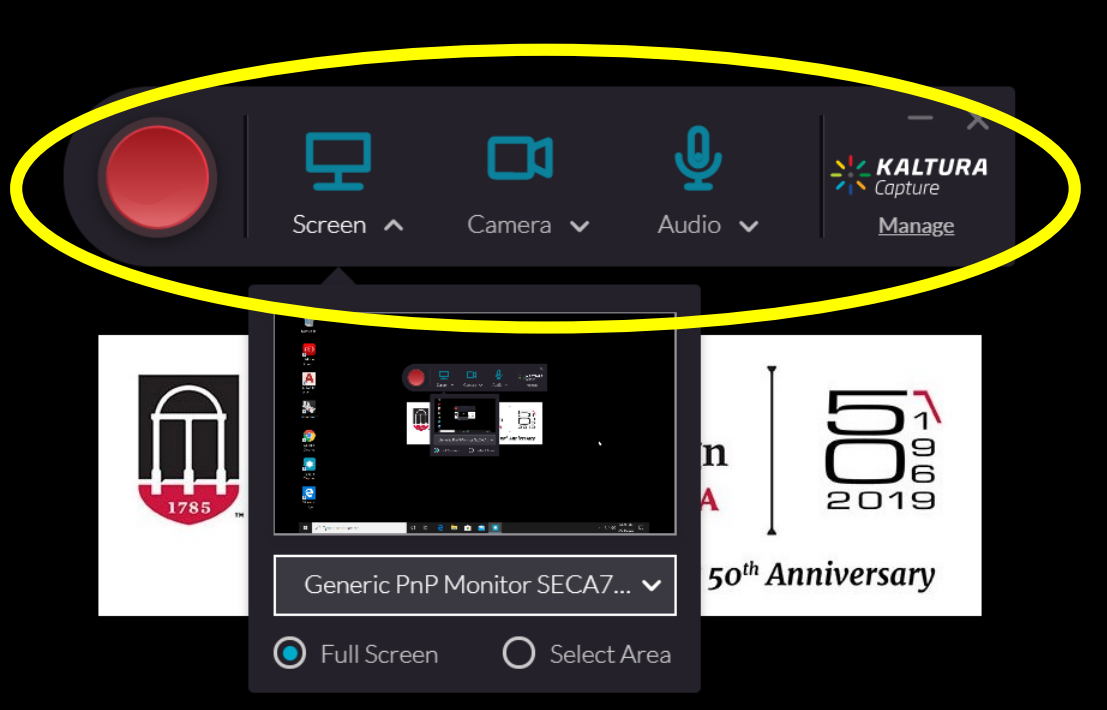

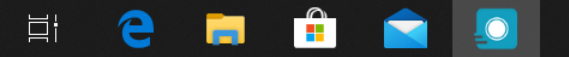

0

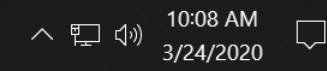

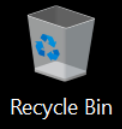

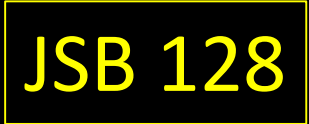

## **KALTURA – SCREEN SELECTION**

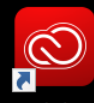

Adobe Creati...

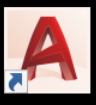

AutoCAD 2020 - ...

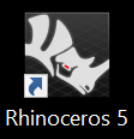

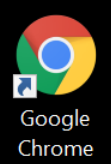

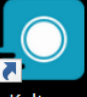

Kaltura Capture

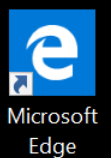

× Ŷ Capture udio 🗸 Screen 🔨 Camera 🗸 Manage 🔴 🖳 🛤 🎍 🖓 A \* B 9 9 . 6 2019 1785 e 🖿 🐽 💼 50<sup>th</sup> Anniversary Generic PnP Monitor SECA7... 🗸 • Full Screen O Select A éa

9

0

Цł

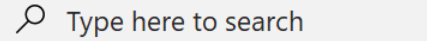

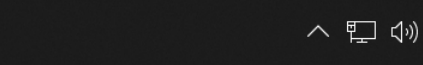

10:08 AM

3/24/2020

 $\Box$ 

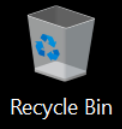

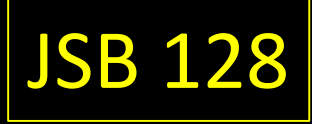

## KALTURA – VIDEO CAMERA SELECTION

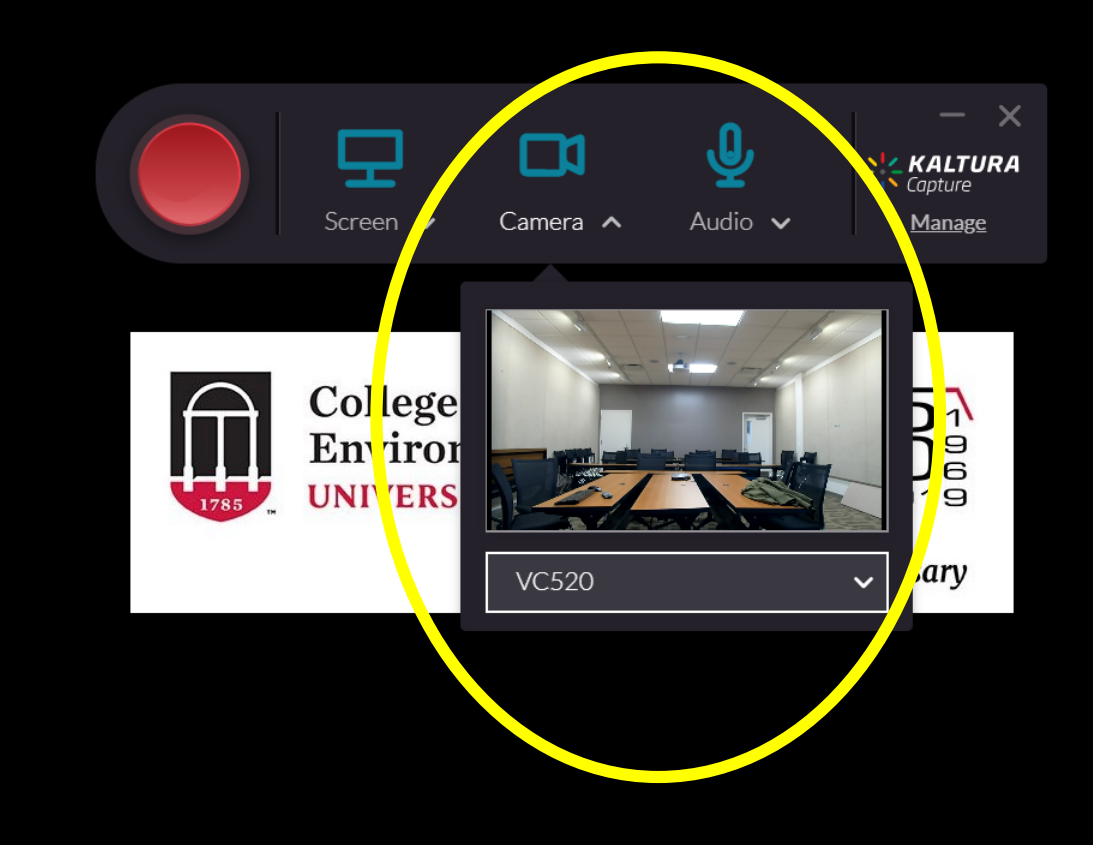

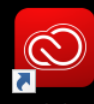

Adobe Creati...

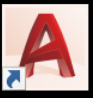

AutoCAD 2020 - ...

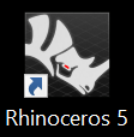

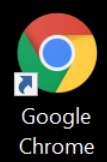

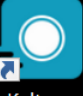

Kaltura Capture

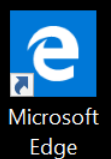

 $\rightarrow$  Type here to search

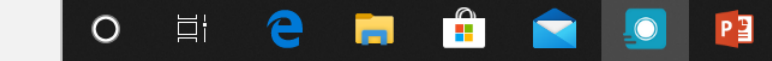

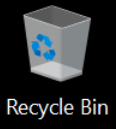

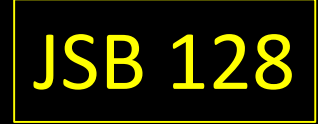

## KALTURA – MIC / SPEAKER SELECTION

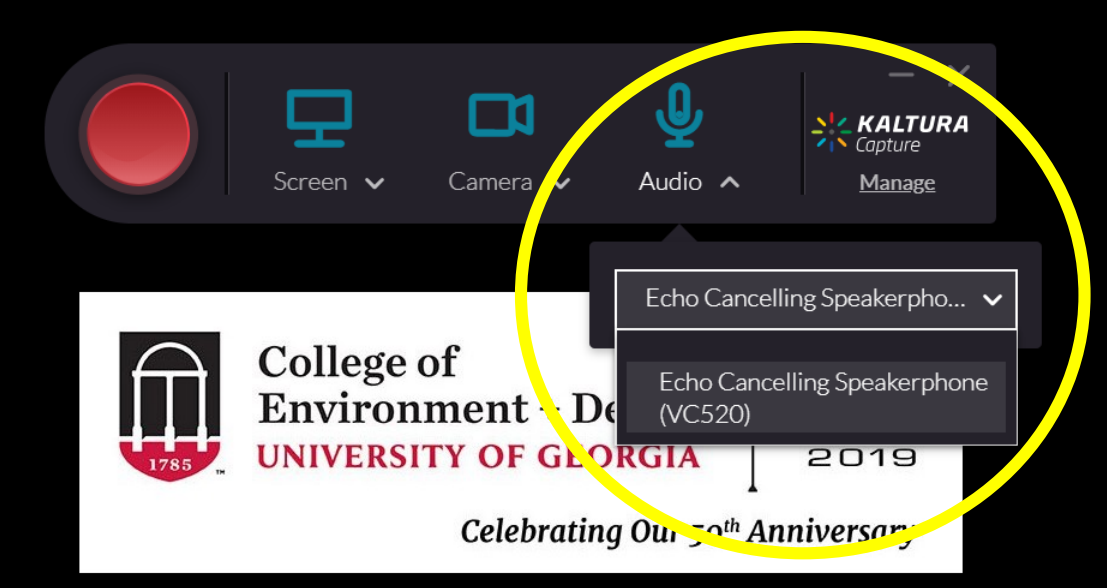

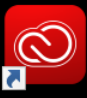

Adobe Creati...

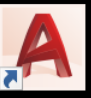

AutoCAD 2020 - ...

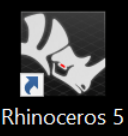

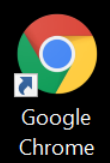

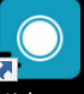

Kaltura Capture

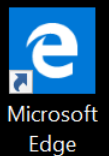

 $\rightarrow$  Type here to search

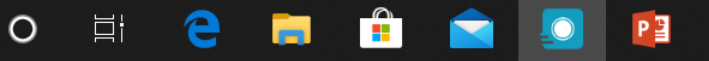

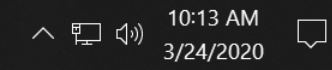

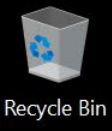

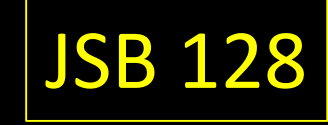

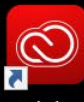

Adobe Creati...

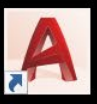

AutoCAD 2020 - ...

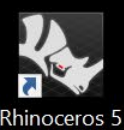

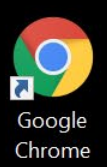

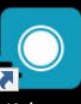

Kaltura Capture

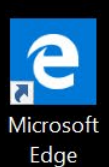

NOTICE DEVICE SELECTED MATCHES MIC / SPEAKER SELECTION; IF NOT CHANGE SELECTION)

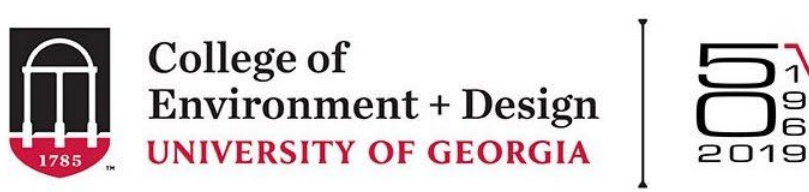

Celebrating Our 50th Anniversary

PE

Select playback device

 $\sim$ 

Speakers/Headphones (Realtek(R) Audio)

EPSON PJ (NVIDIA High Definition Audio)

Echo Cancelling Speakerphone (VC520)

 $\rho$  Type here to search

O 🖾 🧲 🧮 💼

へ ED 小》 10:14 AM 3/24/2020

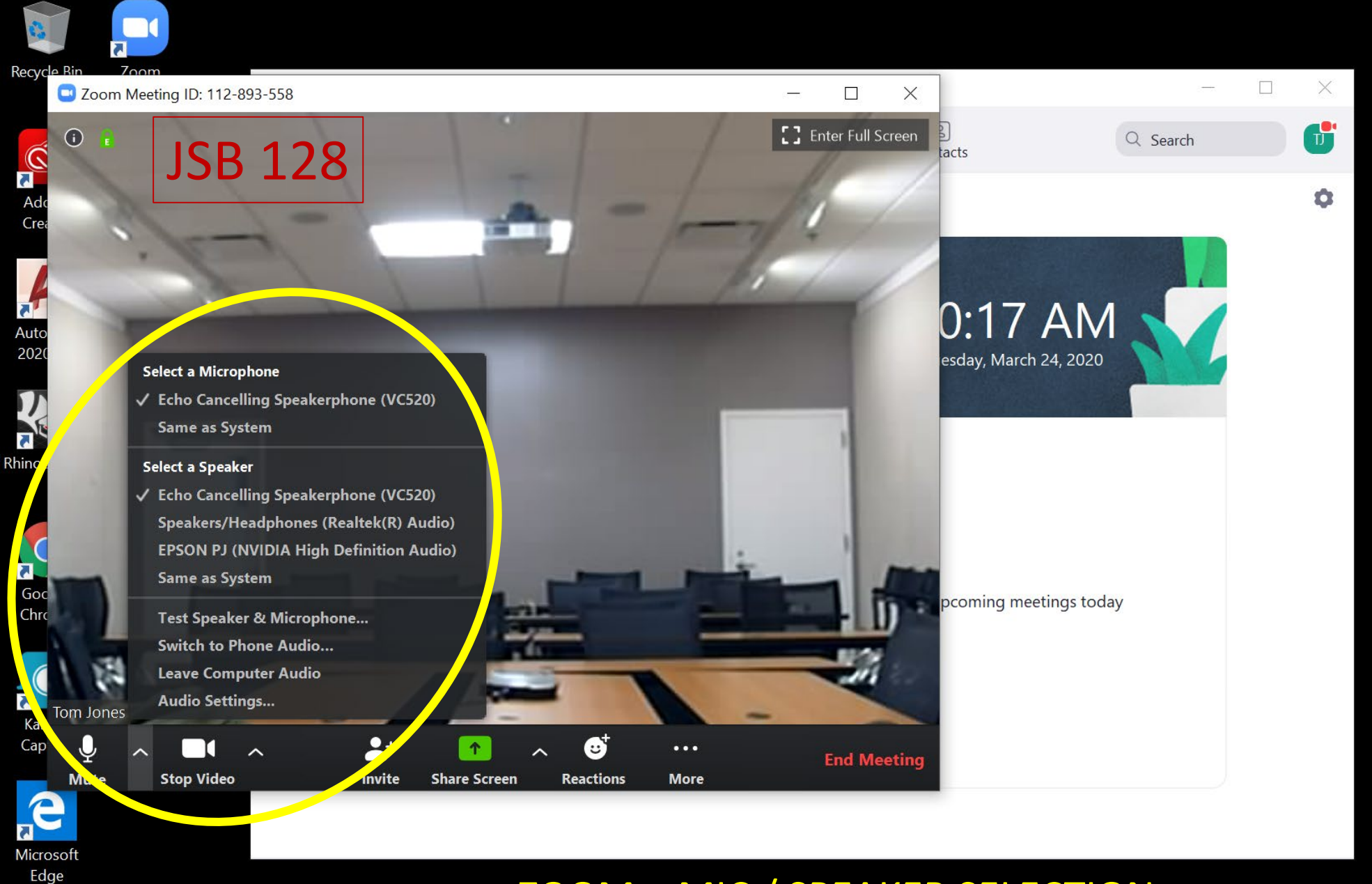

Ξi

9

## ZOOM – MIC / SPEAKER SELECTION

P 🗄

10:17 AM

3/24/2020

へ町や

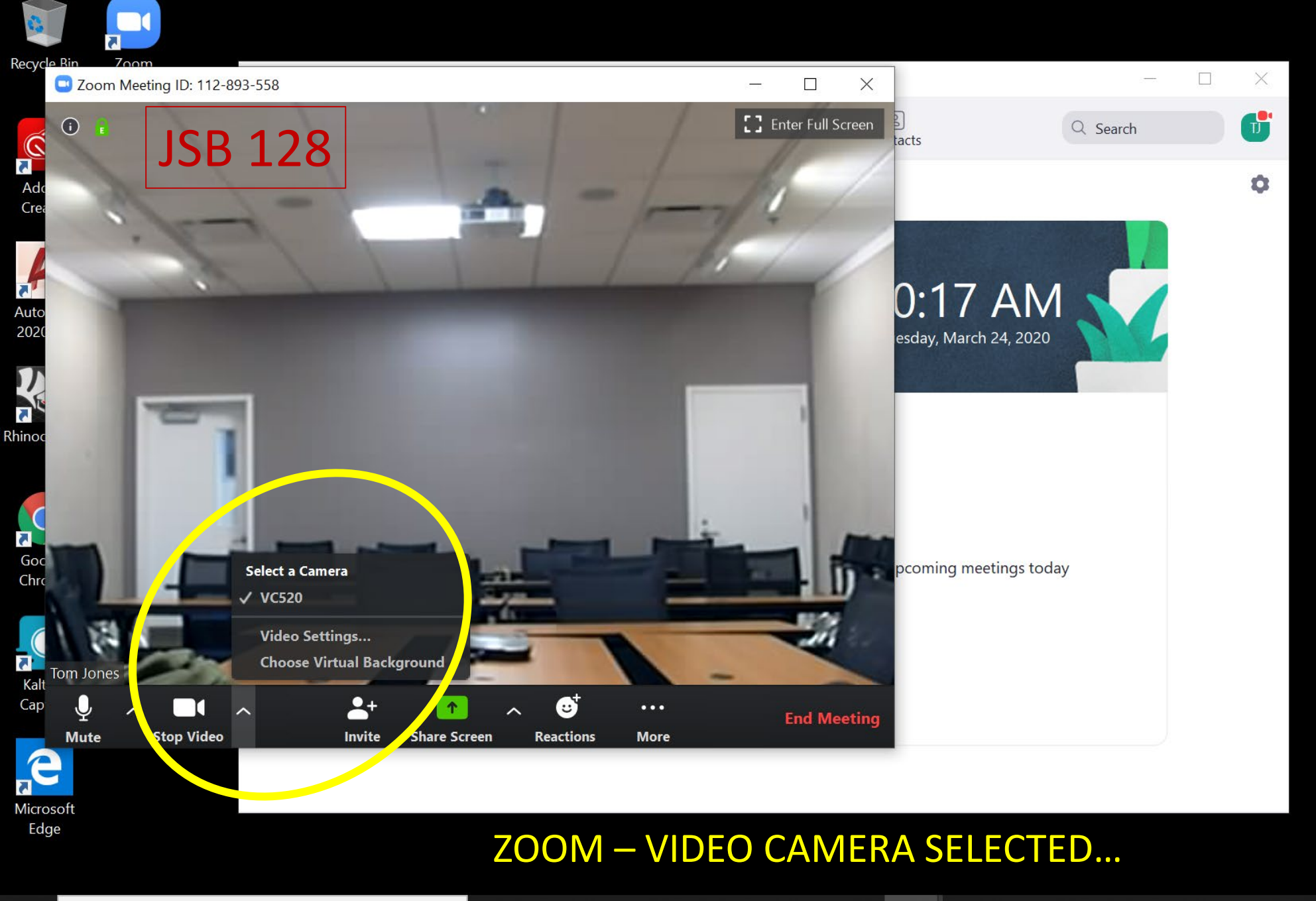

P

0

Ξi

9

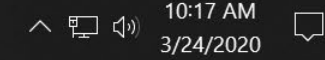

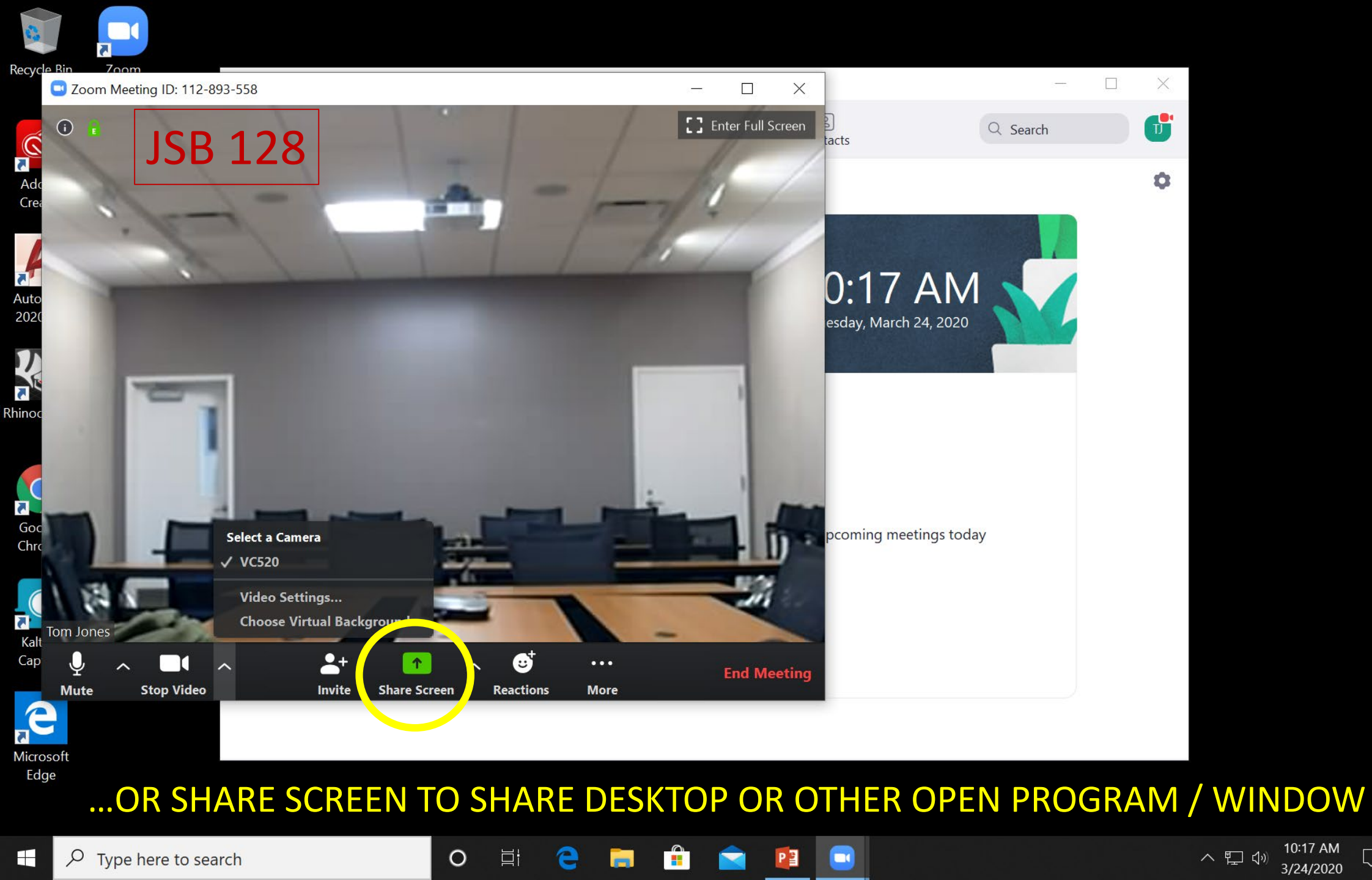

10:17 AM

3/24/2020

 $\Box$ 

# Questions?

# cedhelp@uga.edu

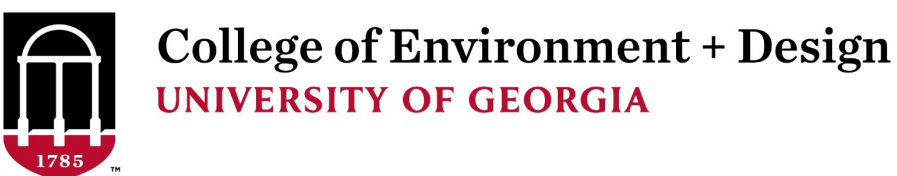